## **Reporting Cores Scrap**

## Login to SRMT and go to the "Activities" menu

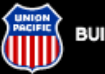

#### BUILDING AMERICA®

Suppliers

Return To: Suppliers UP Homepage

#### Quick Links:

Customers

Employees

#### Suppliers

Supply Group by Commodity Ordering & Invoicing Supplier Diversity Routing Map

#### Investors

#### General Public

Media

#### To Report UP Railroad Emergencies: 1-888-877-7267

POWER YOUR CAREER. JOIN OUR TEAM.

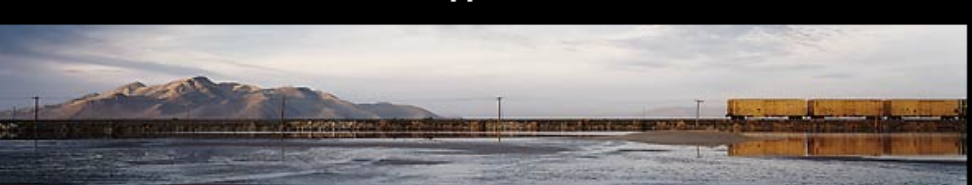

#### Supplier Relationship Management Tools

#### Welcome To UP's Supplier Relationship Management Tool

#### Supplier Tutorial

Learn more about doing business with UPRR by reading through this tutorial which highlights SRMT, Invoicing, EDI and other topics

#### Company Profile

Update your company's general, contact, operational, and EDI information. Activities

#### Review/update/respond to transactions between you & UPRR. View previously faxed information in electronic format. Access the Purchasing Bid System.

#### Performance

Review vital operational data, supplier scorecards, and performance measures.

#### Analysis

Review Supply and UP's spend and other Supply centric information.

#### Satisfaction Survey

Setup Survey, View Supplier Submited Survey and view Survey Score Card.

#### Select Supplier

Select another supplier code to review/update/respond to.

#### Comments

For buyers to input comments regarding suppliers and for suppliers to input feedback.

#### Forms and Packages

Download/Review the Welcome Package, Training Package or Union Pacific Web Enabled Computer System Access Agreement.

#### Technical Support

For buyers to create a ticket for any technical problems or access needs.

Log Off

## Select "For Material Activities – Other" option

|                                                                                                    | Suppliers                                                                                                    |                      |
|----------------------------------------------------------------------------------------------------|----------------------------------------------------------------------------------------------------|----------------------|
| -                                                                                                    | Supplier Relationship Management                                                                                                    | Tool                 |
| Return To:<br>SRMT<br>Suppliers<br>UP Homepage<br>Quick Links:<br>Customers<br>Employees<br>Supply Group by<br>Commodity<br>Ordering & Invoicing<br>Supplier Diversity<br>Routing Map<br>Investors<br>General Public<br>Media | <ul> <li>Activities</li> <li>This is a virtual platform for UP and the supplier to interact with each other. These tools are utilized to improve efficiency, reduce manual effort and provide an accurate audit trail of various correspondence and transaction.</li> <li>Purchase Orders and Invoices         <ul> <li>Allows the supplier to search for active purchase orders and invoices.</li> </ul> </li> <li>For Repair Material Activities - MMS Warehouses         <ul> <li>Allows the supplier to receipt for cores, apply cores to purchase order, and make the necessary adjustments when a core is scrapped, misidentified, undershipped, or overshipped.</li> </ul> </li> <li>For Repair Material Activities - Other         <ul> <li>Allows the supplier to report receipt for cores shipped against Union Pacific purchase orders, report scrapping of cores applied to Union Pacific Purchase orders and view list of open purchase orders with cores applied</li> </ul></li></ul> | Tutorial<br>Tutorial |
|                                                                                                    |                                                                                                    |                      |

## Select Report Scrapped Cores

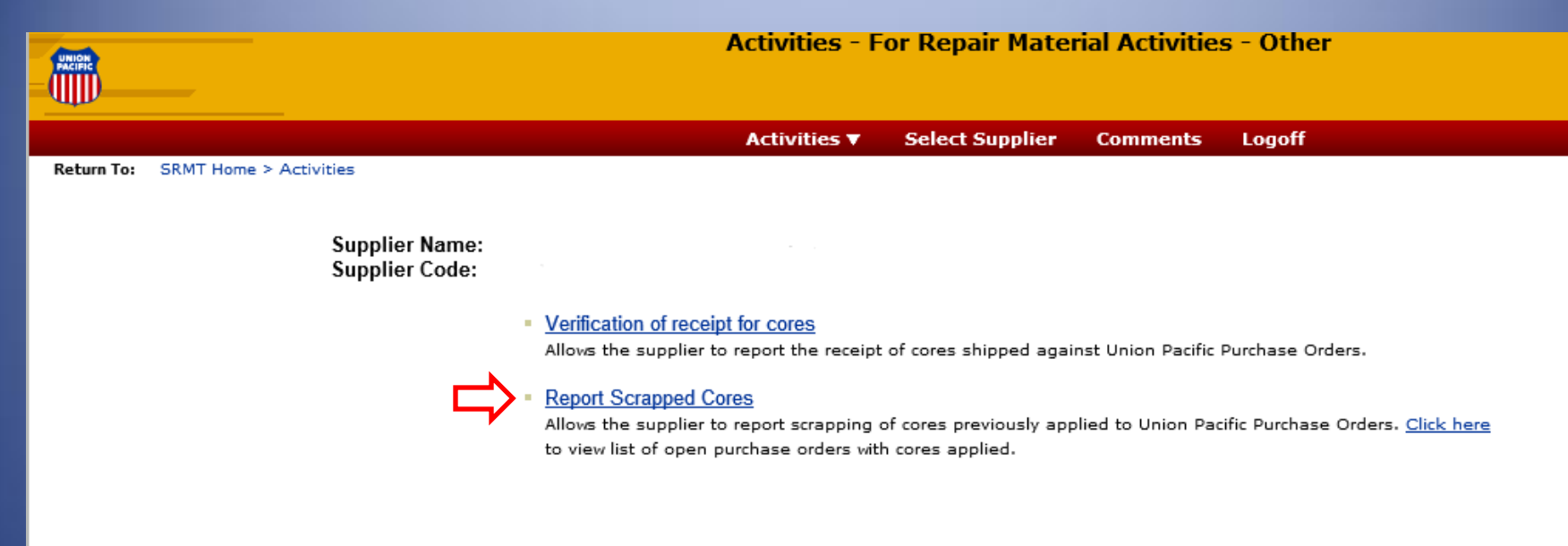

Please note that Union Pacific owns all copyright in the Supply Relationship Management Tool and all information herein is the confidential and proprietary property of Union Pacific Railroad Company and subject to the terms and conditions outlined in Section 12 of the UNION PACIFIC WEB ENABLED COMPUTER SYSTEM ACCESS AGREEMENT.

Home | What's New | Search | Copyright | Privacy | Site Info | Feedback

# Enter the purchase order and item that should be scrapped and click "Submit"

| Matter Control Control | Activities - Report Scrapped Cores        |                         |             |        |  |  |  |  |
|----------------------------------------------------------------------------------------------------|-------------------------------------------|-------------------------|-------------|--------|--|--|--|--|
|                                                                                                    |                                           |                         |             |        |  |  |  |  |
|                                                                                                    | Activities <b>v</b>                       | Select Supplier         | Comments    | Logoff |  |  |  |  |
| Return To: SRMT Home > Activities > For Repair Material Activities - Other                                                                                                    |                                           |                         |             |        |  |  |  |  |
| Supplier Name:<br>Supplier Code:                                                                                                    |                                           |                         |             |        |  |  |  |  |
|                                                                                                    | Report Scrapped Cores                     |                         |             |        |  |  |  |  |
|                                                                                                    | <ul><li>♦ PO N</li><li>♦ Item I</li></ul> | umber:                  |             |        |  |  |  |  |
|                                                                                                    |                                           | Submit                  |             |        |  |  |  |  |
|                                                                                                    | Fie                                       | elds denoted with 💠 are | e required. |        |  |  |  |  |
|                                                                                                    |                                           |                         |             |        |  |  |  |  |

## Next enter the quantity of cores to be scrapped, the reason, and click "Submit"

| Report Scrapped Cores |            |       |               |              |             |             |           |                         |                            |                   |  |
|-----------------------|------------|-------|---------------|--------------|-------------|-------------|-----------|-------------------------|----------------------------|-------------------|--|
| ENTER P.A. RESPONSE   |            |       |               |              |             |             |           |                         |                            |                   |  |
| PO No                 | ».:        |       | FW            | CE           |             |             |           |                         | PO Dat                     | te: 02/01/18      |  |
| Vendo<br>PO Ty        | or:<br>pe: |       | REPAIR AND    | ) RETUR      | RN          |             |           |                         |                            |                   |  |
|                       |            |       |               |              |             |             |           |                         |                            |                   |  |
| Item<br>Number        | υм         | Price | Description   | Order<br>Qty | Rcpt<br>Qty | Invc<br>Qty | FR<br>Qty | Current<br>Scrap<br>Qty | Additional<br>Scrap<br>Qty | Reason            |  |
| 3802922               | EA         |       | EXTINGUISHER, | 19           | 19          | 0           | 19        |                         | 5 📫                        | Beyond Repair 🗸 🗸 |  |
|                       |            |       |               |              |             |             |           |                         |                            |                   |  |
|                       |            |       |               |              |             |             |           |                         |                            |                   |  |
|                       |            |       |               |              |             |             |           |                         |                            |                   |  |
|                       |            |       |               |              |             |             |           |                         |                            |                   |  |
| Submit                |            |       |               |              |             |             |           |                         |                            |                   |  |